# Configurare ISE 3.2 EAP-TLS con Microsoft Azure Active Directory

# Sommario

| ntroduzione              |
|--------------------------|
| Prerequisiti             |
| Requisiti                |
| Componenti usati         |
| Configurazione           |
| Esempio di rete          |
| Configurazioni           |
| <u>Verifica</u>          |
| Risoluzione dei problemi |

# Introduzione

In questo documento viene descritto come configurare e risolvere i problemi relativi ai criteri di autorizzazione in ISE in base all'appartenenza al gruppo Azure AD con EAP-TLS o TEAP.

# Prerequisiti

### Requisiti

Cisco raccomanda la conoscenza dei seguenti argomenti:

- Identity Services Engine (ISE)
- Microsoft Azure AD, sottoscrizione e app
- EAP-TLS autenticazione

### Componenti usati

Le informazioni fornite in questo documento si basano sulle seguenti versioni software e hardware:

- Cisco ISE 3.2
- Microsoft Azure AD

Le informazioni discusse in questo documento fanno riferimento a dispositivi usati in uno specifico ambiente di emulazione. Su tutti i dispositivi menzionati nel documento la configurazione è stata ripristinata ai valori predefiniti. Se la rete è operativa, valutare attentamente eventuali conseguenze derivanti dall'uso dei comandi.

#### Premesse

In ISE 3.0 è possibile sfruttare l'integrazione tra ISE e Azure Active Directory (AAD) per autenticare gli utenti in base ai gruppi e agli attributi di Azure AD tramite la comunicazione ROPC (Resource Owner Password Credentials). Con ISE 3.2 è possibile configurare l'autenticazione basata su certificati e autorizzare gli utenti in base all'appartenenza ai gruppi di Azure AD e ad altri attributi. ISE esegue query su Azure tramite l'API del grafico per recuperare gruppi e attributi per l'utente autenticato. Utilizza il nome comune del soggetto (CN) del certificato in base al nome dell'entità utente (UPN) sul lato Azure.

Nota: le autenticazioni basate sui certificati possono essere EAP-TLS o TEAP con EAP-TLS come metodo interno. È quindi possibile selezionare gli attributi da Azure Active Directory e aggiungerli al dizionario Cisco ISE. Questi attributi possono essere utilizzati per l'autorizzazione. È supportata solo l'autenticazione utente.

# Configurazione

### Esempio di rete

Nell'immagine seguente viene illustrato un esempio di diagramma di rete e di flusso del traffico

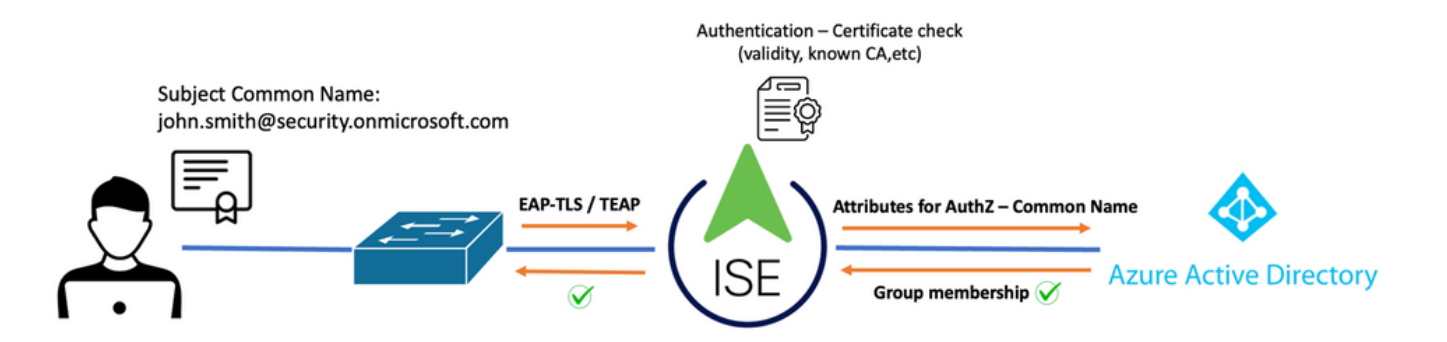

#### Procedura:

- 1. Il certificato viene inviato all'ISE tramite EAP-TLS o TEAP con EAP-TLS come metodo interno.
- 2. ISE valuta il certificato dell'utente (periodo di validità, CA attendibile, CRL e così via).
- ISE acquisisce il nome del soggetto del certificato (CN) ed esegue una ricerca nell'API di Microsoft Graph per recuperare i gruppi e altri attributi dell'utente. Questo nome è noto come UPN (User Principal Name) nel lato di Azure.
- 4. I criteri di autorizzazione ISE vengono valutati in base agli attributi dell'utente restituiti da Azure.

Nota: è necessario configurare e concedere le autorizzazioni dell'API Graph per l'app ISE in Microsoft Azure, come mostrato di seguito:

| API / Permissions name | Туре        | Description                   |
|------------------------|-------------|-------------------------------|
| ∽Microsoft Graph (3)   |             |                               |
| Group.Read.All         | Application | Read all groups               |
| User.Read              | Delegated   | Sign in and read user profile |
| User.Read.All          | Application | Read all users' full profiles |

### Configurazioni

Configurazione di ISE

Nota: la funzionalità ROPC e l'integrazione tra ISE e Azure AD non rientrano nell'ambito di questo documento. È importante aggiungere gruppi e attributi utente da Azure. Vedere <u>qui la</u> guida alla configurazione.

#### Configurare il profilo di autenticazione del certificato

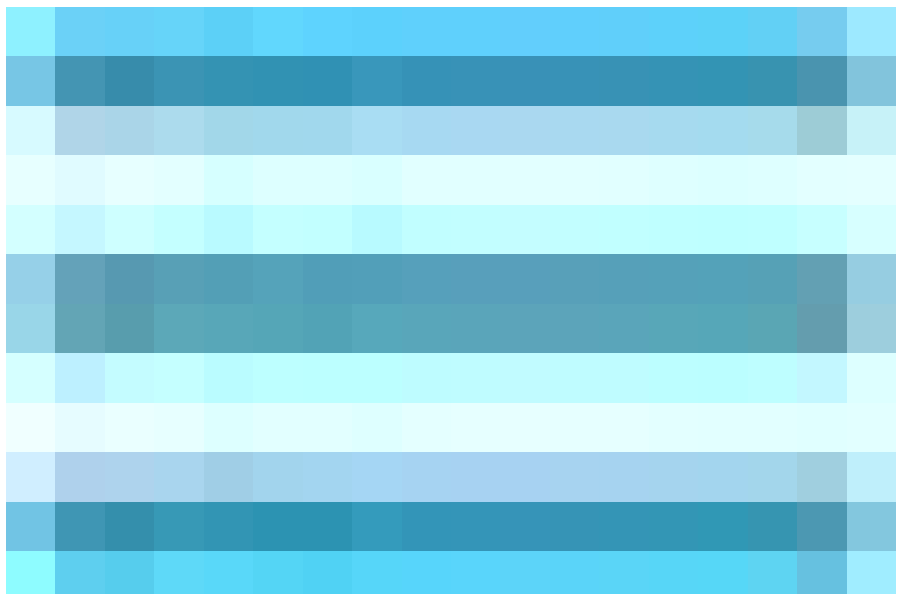

Passaggio 1. Passa a l'icona Menu

nell'angolo superiore sinistro e selezionare Amministrazione > Gestione delle identità > Origini identità esterne.

Passaggio 2. Seleziona Autenticazione certificato Profilo, quindi fare clic su Aggiungi.

Passaggio 3. Definire il nome, Impostare il Archivio identità come [Non applicabile], quindi selezionare Oggetto - Nome comune in Usa identità da campo. Selezionare Mai in corrispondenza Certificato client rispetto al certificato nell'archivio identità Campo.

| Certificate Authentication Profiles List > Azure_TLS_Certificate_Profile |                                                                                                    |  |  |  |
|--------------------------------------------------------------------------|----------------------------------------------------------------------------------------------------|--|--|--|
| Certificate Authentication                                               | n Profile                                                                                                    |  |  |  |
|                                                                          |                                                                                                    |  |  |  |
| * Name                                                                   | Azure_TLS_Certificate_Profile                                                                                   |  |  |  |
| Description                                                              | Azure EAP-TLS Certificate Profile                                                                               |  |  |  |
|                                                                          |                                                                                                    |  |  |  |
| Identity Store                                                           | [not applicable]                                                                                                |  |  |  |
|                                                                          |                                                                                                    |  |  |  |
| Use Identity From                                                        | Certificate Attribute Subject - Common Name                                                                     |  |  |  |
|                                                                          | Any Subject or Alternative Name Attributes in the Certificate (for Active Directory Only) (i)                   |  |  |  |
| Match Client Certificate<br>Against Certificate In<br>Identity Store (j) | <ul> <li>Never</li> <li>Only to resolve identity ambiguity</li> <li>Always perform binary comparison</li> </ul> |  |  |  |

Passaggio 4. Fare clic su Salva

| ≡ Cisco ISE                | Administration · Identity Management                                |
|----------------------------|---------------------------------------------------------------------|
| Identities Groups External | Identity Sources Identity Source Sequences Settings                 |
| External Identity Sources  | Certificate Authentication Profile                                  |
| Azure_TLS_Certificat       | Name      Nescription                                               |
| >  Active Directory        | Azure_TLS_Certificate_Profile     Azure EAP-TLS Certificate Profile |
| 🖻 LDAP                     | Preloaded_Certificate_Profile Precreated Certificate Authorization  |
|                            |                                                                     |
| RADIUS Token               |                                                                     |
| E RSA SecurID              |                                                                     |
| SAML Id Providers          |                                                                     |
| 🖿 Social Login             |                                                                     |
| 🗸 🖻 REST                   |                                                                     |
| Azure_AD                   |                                                                     |

Passaggio 5. Passa a l'icona Menu

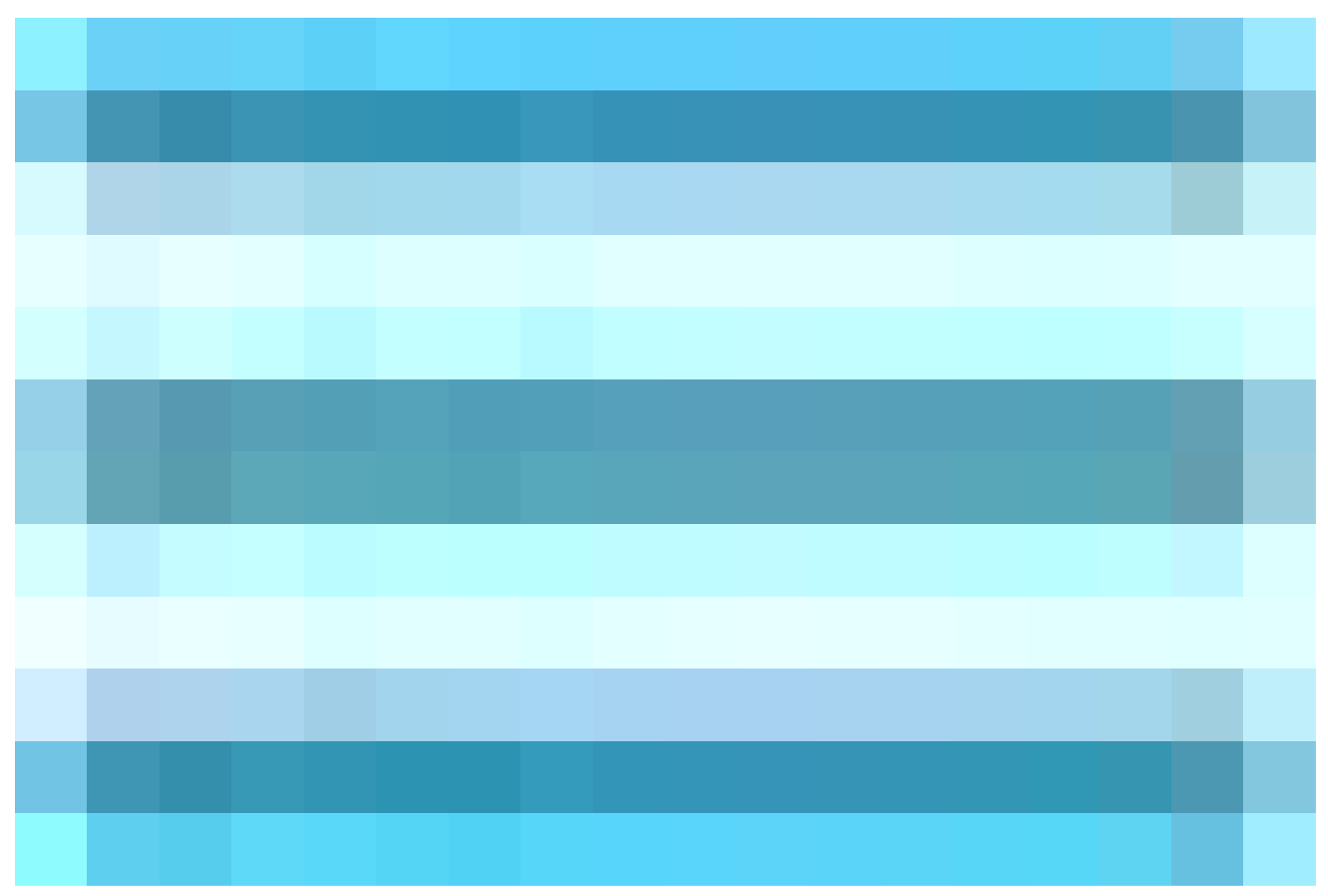

nell'angolo superiore sinistro e selezionare Criterio > Set di criteri.

Passaggio 6. Selezionare il segno più

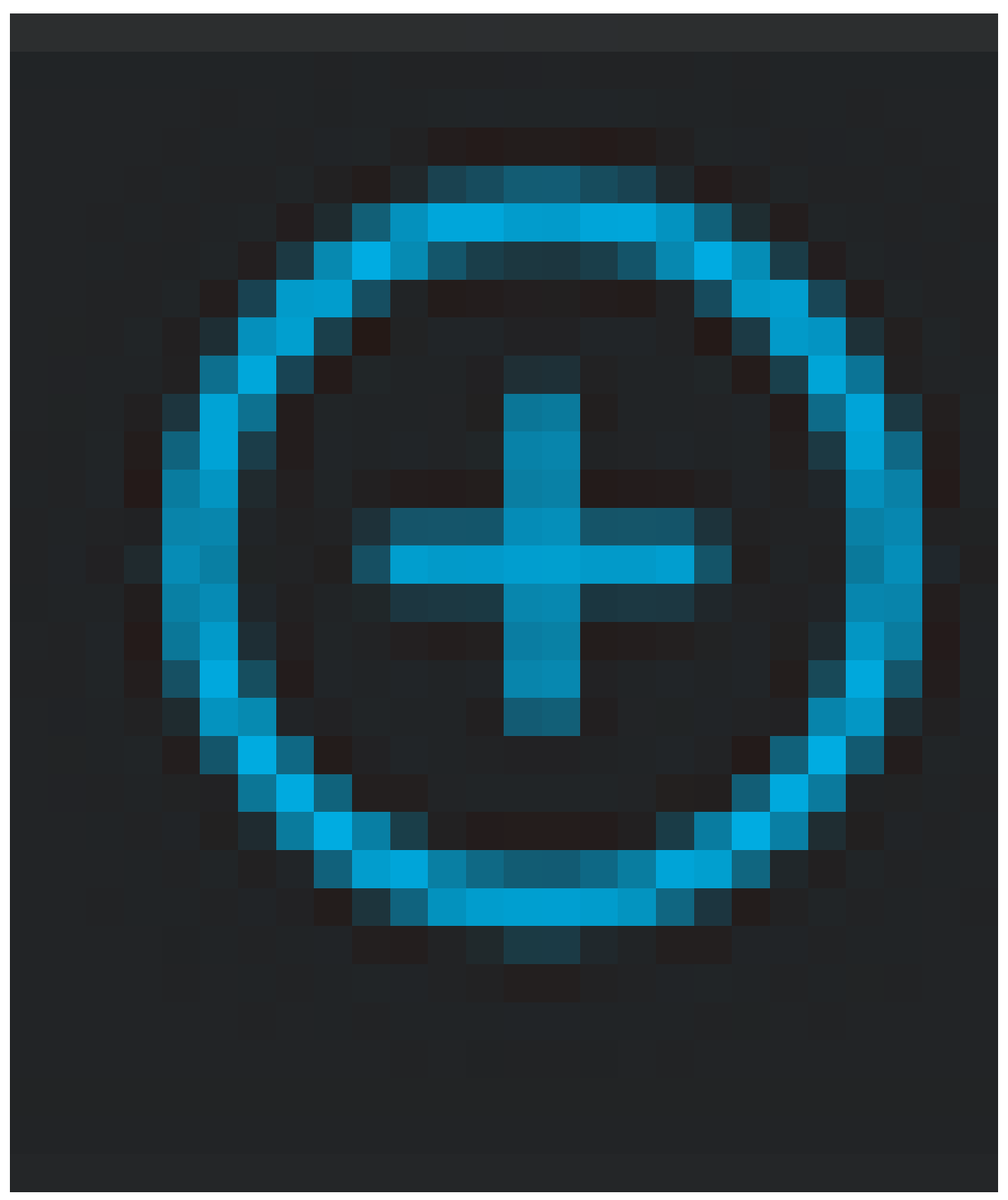

per creare un nuovo set di criteri. Assegnare un nome e selezionare Wireless 802.1x o Wireless 802.1x come condizioni. In questo esempio viene utilizzata l'opzione Accesso alla rete predefinito

| Poli | cy : | Sets                   |             |     |                                                      | Reset             | Reset Policys | et Hitcounts |        | Save   |
|------|------|------------------------|-------------|-----|------------------------------------------------------|-------------------|---------------|--------------|--------|--------|
| e    |      | Status Policy Set Name | Description | Con | ditions                                              | Allowed Protoco   | ols / Server  | Sec Hits     | Action | s View |
| (    | Q    |                        |             |     |                                                      |                   |               |              |        |        |
|      |      | Azure_Dot1x            |             | OR  | Image: Wireless_802.1X           Image: Wired_802.1X | Default Network A |               |              | ŵ      |        |

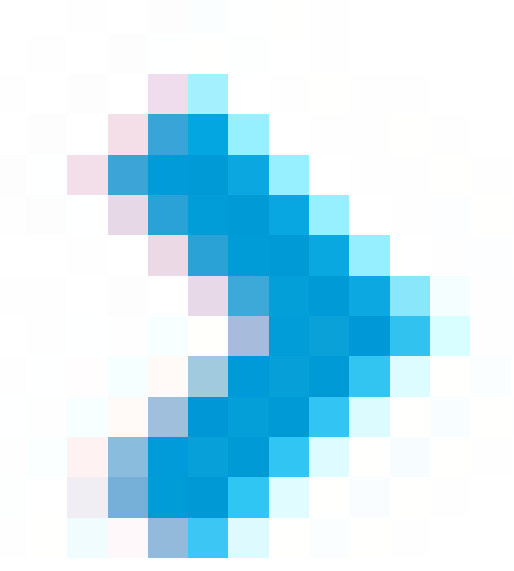

Passaggio 7. Selezionare la freccia

accanto a Accesso alla rete predefinito per configurare i criteri di autenticazione e autorizzazione.

Passaggio 8. Selezionare l'opzione Authentication Policy (Criterio di autenticazione), definire un nome e aggiungere EAP-TLS come Network Access EAPAuthentication (Autenticazione EAPA accesso alla rete). È possibile aggiungere TEAP come Network Access EAPTunnel se TEAP viene utilizzato come protocollo di autenticazione. Selezionare il profilo di autenticazione certificato creato al passaggio 3 e fare clic su Salva.

| $\sim$ | V Authentication Policy (3) |        |             |      |                                                                                          |                                 |      |  |
|--------|-----------------------------|--------|-------------|------|------------------------------------------------------------------------------------------|---------------------------------|------|--|
| e      |                             | Status | s Rule Name | Cond | itions                                                                                   | Use                             | Hits |  |
|        | Q                           |        |             |      |                                                                                          |                                 |      |  |
|        |                             | ٢      | Azure_TLS   | OR   | Network Access-EapTunnel EQUALS TEAP     Network Access-EapAuthentication EQUALS EAP-TLS | Azure_TLS_Certifi ( > > Options |      |  |
|        |                             |        |             |      |                                                                                          |                                 |      |  |

Passaggio 9. Selezionare l'opzione Criteri di autorizzazione, definire un nome e aggiungere gli attributi utente o del gruppo di Azure AD come condizione. Scegliere il profilo o il gruppo di protezione in Risultati, in base allo Use Case, quindi fare clic su Salva.

| ∨ Au | $\sim$ Authorization Policy (4) |             |     |                                                                           |                    |                         |      |  |  |
|------|---------------------------------|-------------|-----|---------------------------------------------------------------------------|--------------------|-------------------------|------|--|--|
|      |                                 |             |     |                                                                           | Results            |                         |      |  |  |
| Ð    | Statu                           | s Rule Name | Co  | nditions                                                                  | Profiles           | Security Groups         | Hits |  |  |
| C    | Search                          |             |     |                                                                           |                    |                         |      |  |  |
|      | 0                               | Sales Users | ጽ   | Azure_AD-ExternalGroups EQUALS Sales Dept                                 | PermitAccess × v+  | Employees 🛛 🗠 +         |      |  |  |
|      | 0                               | IT Users    | AND | 유 Azure_AD-ExternalGroups EQUALS IT Dept<br>는 Azure_AD-country EQUALS USA | Admin access × v + | Network_Services (1) ~+ |      |  |  |
|      | 0                               | Admin Users | ŝ   | Azure_AD-officeLocation EQUALS Richardson                                 | Romeo_Access × v + | Admin_Team 🛛 🖄 🗸 +      | 1    |  |  |

Configurazione utente.

Il nome comune del soggetto (CN) del certificato utente deve corrispondere al nome dell'entità utente (UPN) sul lato Azure per recuperare l'appartenenza al gruppo AD e gli attributi utente da utilizzare nelle regole di autorizzazione. Affinché l'autenticazione abbia esito positivo, la CA radice e gli eventuali certificati delle CA intermedie devono trovarsi nell'archivio attendibile ISE.

| Contraction of the second second seco | Certificate       john.smith@romlab.onmicrosoft.com         Issued by: romlab-ROMEO-DC-CA         Expires: Sunday, December 17, 2023 at 6:27:52 PM Central Standard Time         This certificate is valid |              |                                                          |  |  |
|----------------------------------------------------------------------------------------------------|----------------------------------------------------------------------------------------------------|--------------|----------------------------------------------------------|--|--|
| >                                                                                                    | Trust                                                                                                    |              |                                                          |  |  |
| $\sim$                                                                                                    | Details                                                                                                    |              |                                                          |  |  |
|                                                                                                    | Su                                                                                                    | ıbject Name  |                                                          |  |  |
|                                                                                                    | Count                                                                                                    | ry or Region | US                                                       |  |  |
|                                                                                                    | Sta                                                                                                    | ate/Province | Texas                                                    |  |  |
|                                                                                                    | c                                                                                                    | Organization | Romlab                                                   |  |  |
|                                                                                                    | Organizational Unit                                                                                                    |              | Romlab Sales                                             |  |  |
|                                                                                                    | Common Name                                                                                                    |              | john.smith@romlab.onmicrosoft.com                        |  |  |
|                                                                                                    |                                                                                                    |              |                                                          |  |  |
|                                                                                                    | - · ·                                                                                                    | ssuer Name   |                                                          |  |  |
|                                                                                                    | Domain                                                                                                    | Component    | com                                                      |  |  |
|                                                                                                    | Domain                                                                                                    | Component    | romlab                                                   |  |  |
|                                                                                                    | Common Name                                                                                                    |              | romlab-ROMEO-DC-CA                                       |  |  |
| Serial Number                                                                                                    |                                                                                                    | rial Number  | 2C 00 00 00 36 00 3F CB D3 F1 52 B3 C2 00 01 00 00 00 36 |  |  |
|                                                                                                    | Version                                                                                                    |              | 3                                                        |  |  |
|                                                                                                    | Signature Algorithm                                                                                                    |              | SHA-256 with RSA Encryption (1.2.840.113549.1.1.11)      |  |  |
|                                                                                                    |                                                                                                    | Parameters   | None                                                     |  |  |
|                                                                                                    |                                                                                                    |              |                                                          |  |  |

| Microsoft Azure                 |                                   | ${\cal P}$ Search resources, services, a | nd docs (G+/)                  |            |
|---------------------------------|-----------------------------------|------------------------------------------|--------------------------------|------------|
| Home > romlab   Users > Users > |                                   |                                          |                                |            |
| John Smith                      |                                   |                                          |                                |            |
| ₽ Search «                      | 🖉 Edit properties 📋 Delete        | 🕐 Refresh 🛛 🔍 Reset password 🛇           | Revoke sessions 🛛 🔗 Got feed   | back?      |
| 🚨 Overview                      | Overview Menitoring P             | roportion                                |                                |            |
| Audit logs                      | overview informationing P         | Topernes                                 |                                |            |
| ➔ Sign-in logs                  | Identity 🦉                        |                                          | Contact Information 🖉          |            |
| Diagnose and solve problems     | Display name                      | John Smith                               | Street address                 |            |
| Manage                          | First name                        | John                                     | City                           |            |
| 👃 Assigned roles                | Last name                         | Smith                                    | State or province              |            |
| Administrative units            | User principal name               | john.smith@romlab.onmicrosoft.com        | ZIP or postal code             |            |
| A Groups                        | Object ID                         | 4adde592-d6f9-4e67-8f1f-d3cc43ed400a     | Country or region              |            |
| Applications                    | Identities                        | remish enmistereft com                   | Business phone                 |            |
|                                 | User type                         | Member                                   | Mobile phone                   |            |
|                                 | Creation type                     | Menider                                  | Email                          |            |
| Devices                         | Created date time                 | Sep 16, 2022, 7:56 PM                    | Other emails                   |            |
| Azure role assignments          | Last password change date time    | Sep 16, 2022, 8:08 PM                    | Proxy addresses                |            |
| Authentication methods          | External user state               |                                          | Fax number                     |            |
| Troubleshooting + Support       | External user state change date t |                                          | Mail addresses                 |            |
|                                 | Assigned licenses                 | View                                     | Mail nickname                  | john.smith |
| X New support request           | Password policies                 |                                          | Parental controls 🖉            |            |
|                                 | Password profile                  |                                          | Age group                      |            |
|                                 | Preferred language                |                                          | Consent provided for minor     |            |
|                                 | Sign in sessions valid from date  | Sep 16, 2022, 8:08 PM                    | Legal age group classification |            |
|                                 | Authorization info                | View                                     | Settings 🖉                     |            |
|                                 | Job Information 🖉                 |                                          | Account enabled                | Yes        |
|                                 | Job title                         |                                          | Usage location                 |            |
|                                 | Company name                      |                                          | Preferred data location        |            |
|                                 | Department                        | Sales 2nd Floor                          | On-premises 🖉                  |            |

# Verifica

Verifica ISE

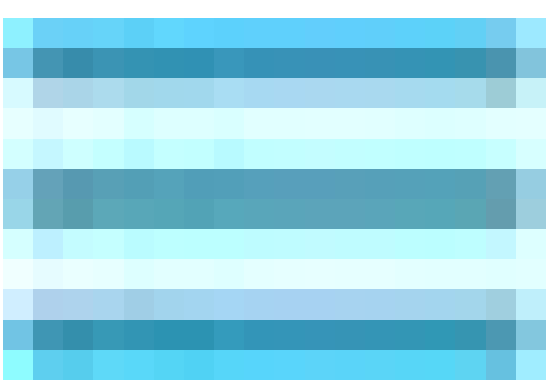

Nell'interfaccia utente di Cisco ISE, fare clic sull'icona Menu

e scegliere Operazioni > RADIUS > Live Log per le autenticazioni di rete (RADIUS).

| ø | 由 Reset Repeat Counts |        |      |                              |                          |                            |                  |
|---|-----------------------|--------|------|------------------------------|--------------------------|----------------------------|------------------|
|   | Time                  | Status | Deta | Identity                     | Authentication Policy    | Authorization Policy       | Authorization Pr |
| × |                       |        |      | smith                        |                          |                            |                  |
|   | Sep 20, 2022 04:46:30 | 8      |      | john.smith@romlab.onmicrosof | Azure_Dot1x >> Azure_TLS | Azure_Dot1x >> Sales Users | PermitAccess     |
|   | Sep 20, 2022 11:47:00 | R      |      | john.smith@romlab.onmicrosof | Azure_Dot1x >> Azure_TLS | Azure_Dot1x >> Sales Users | PermitAccess     |

Fare clic sull'icona della lente di ingrandimento nella colonna Dettagli per visualizzare un report di autenticazione dettagliato e verificare se il flusso funziona come previsto.

- 1. Verifica criteri di autenticazione/autorizzazione
- 2. Metodo/protocollo di autenticazione
- 3. Nome soggetto utente ricavato dal certificato
- 4. Gruppi di utenti e altri attributi recuperati dalla directory di Azure

### Cisco ISE

| Overview                |                                   |
|-------------------------|-----------------------------------|
| Event                   | 5200 Authentication succeeded     |
| Username                | john.smith@romlab.onmicrosoft.com |
| Endpoint Id             |                                   |
| Endpoint Profile        |                                   |
| Authentication Policy   | Azure_Dot1x >> Azure_TLS          |
| Authorization Policy    | Azure_Dot1x >> Sales Users        |
| Authorization Result    | PermitAccess                      |
|                         |                                   |
| Authentication Details  |                                   |
| Source Timestamp        | 2022-09-20 16:46:30.894           |
| Received Timestamp      | 2022-09-20 16:46:30.894           |
| Policy Server           | ise-3-2-135                       |
| Event                   | 5200 Authentication succeeded     |
| Username                | john.smith@romlab.onmicrosoft.com |
| Authentication Method   | dot1x                             |
| Authentication Protocol | EAP-TLS                           |

| AD-Groups-Names              | Sales Dept                                                                           | 11001 | Received RADIUS Access-Request                                   |
|------------------------------|--------------------------------------------------------------------------------------|-------|------------------------------------------------------------------|
| TI SCipher                   | FCDHE-DSA-AFS256-CCM-SHA384                                                          | 11018 | RADIUS is re-using an existing session                           |
| TLSVersion                   | TLSv1.2                                                                              | 12504 | Extracted EAP-Response containing EAP-TLS challenge-<br>response |
| DTI 00                       | Usta and                                                                             | 61025 | Open secure connection with TLS peer                             |
| DILSSupport                  | Unknown                                                                              | 15041 | Evaluating Identity Policy                                       |
| Subject                      | CN-john.smith@romlab.onmicrosoft.com DU-Romlab                                       | 15048 | Queried PIP - Network Access.EapTunnel                           |
|                              | Sales,O=Romlab,S=Texas,C=US                                                          | 15048 | Queried PIP - Network Access.EapAuthentication                   |
| Issuer                       | CN=romlab-ROMEO-DC-CA,DC=romlab,DC=com                                               | 22070 | Identity name is taken from certificate attribute                |
| Issuer - Common Name         | romlab-ROMEO-DC-CA                                                                   | 22037 | Authentication Passed                                            |
| Issuer - Domain Component    | romlab                                                                               | 12506 | EAP-TLS authentication succeeded                                 |
| issuer bonnair component     |                                                                                      | 15036 | Evaluating Authorization Policy                                  |
| Issuer - Domain Component    | com                                                                                  | 15048 | Queried PIP - Azure_AD.ExternalGroups                            |
| Key Usage                    | 0                                                                                    | 15016 | Selected Authorization Profile - PermitAccess                    |
| Key Usage                    | 2                                                                                    | 22081 | Max sessions policy passed                                       |
|                              |                                                                                      | 22080 | New accounting session created in Session cache                  |
| Extended Key Usage - Name    | 138                                                                                  | 11503 | Prepared EAP-Success                                             |
| Extended Key Usage - Name    | 132                                                                                  | 11002 | Returned RADIUS Access-Accept                                    |
| Extended Key Usage - Name    | 130                                                                                  |       |                                                                  |
| Extended Key Usage - OID     | 1.3.6.1.4.1.311.10.3.4                                                               |       |                                                                  |
| Extended Key Usage - OID     | 1.3.6.1.5.5.7.3.4                                                                    |       |                                                                  |
| Extended Key Usage - OID     | 1.3.6.1.5.5.7.3.2                                                                    |       |                                                                  |
| Template Name                | 1.3.6.1.4.1.311.21.8.5420261.8703952.14042247.7322992<br>.6244189.86.4576875.1279510 |       |                                                                  |
| Days to Expiry               | 453                                                                                  |       |                                                                  |
| Issuer – Fingerprint SHA-256 | a311b76b4c2406ce0c19fb2fb6d8ee9b480d8d7ac3991fd68<br>a15ba12e9c393df                 |       |                                                                  |
| AKI                          | 57:7e:71:c0:71:32:3e:ba:9c:d4:c9:1b:9a:57:fd:49:ad:5b:4e:b<br>f                      |       |                                                                  |
| Network Device Profile       | Cisco                                                                                |       |                                                                  |
| Location                     | Location#All Locations                                                               |       |                                                                  |
| Device Type                  | Device Type#All Device Types                                                         |       |                                                                  |
| IPSEC                        | IPSEC#Is IPSEC Device#No                                                             |       |                                                                  |
| ExternalGroups               | 4dfc7ed9-9d44-4539-92de-1bb5f86619fc                                                 |       |                                                                  |
| displayName                  | John Smith                                                                           |       |                                                                  |
| surname                      | Smith                                                                                |       |                                                                  |
| department                   | Sales 2nd Floor                                                                      |       |                                                                  |
| givenName                    | John                                                                                 |       |                                                                  |
| userPrincipalName            | john.smith@romlab.onmicrosoft.com                                                    |       |                                                                  |

# Risoluzione dei problemi

Abilita debug su ISE

Passa a Amministrazione > Sistema > Registrazione > Configurazione registro di debug per impostare i componenti successivi al livello specificato.

\_

| Nodo | Nome componente | Livello log | Nome | file di | log |
|------|-----------------|-------------|------|---------|-----|
|      |                 |             |      |         |     |

| PSN | rest-id-store | Debug | rest-id-store.log |
|-----|---------------|-------|-------------------|
| PSN | runtime-AAA   | Debug | port-server.log   |

Nota: al termine della risoluzione dei problemi, ripristinare i debug. A tale scopo, selezionare il nodo correlato e fare clic su "Ripristina valori predefiniti".

#### Registra frammenti

Gli estratti successivi mostrano le ultime due fasi del flusso, come accennato in precedenza nella sezione diagramma reticolare.

- ISE acquisisce il nome soggetto del certificato (CN) ed esegue una ricerca nell'API di Azure Graph per recuperare i gruppi e altri attributi dell'utente. Questo nome è noto come UPN (User Principal Name) sul lato Azure.
- 2. I criteri di autorizzazione ISE vengono valutati in base agli attributi dell'utente restituiti da Azure.

#### Log ID residuo:

2022-09-20 16:46:30,424 INFO [http-nio-9601-exec-10] cisco.ise.ropc.controllers.ClientCredController -::- UPN: john.smith@romlab.onmicrosoft.com , RestldStoreName: Azure\_AD, Attrname: ExternalGroups,city,companyName,country,department, displayName,employeeId,givenName,officeLocation,state,surname,userPrincipalName

2022-09-20 16:46:30,424 DEBUG [http-nio-9601-exec-10]ise.ropc.providers.cache.ldpKeyValueCacheInitializer -::::- Found access token

2022-09-20 16:46:30,424 DEBUG [http-nio-9601-exec-10] ise.ropc.providers.azure.AzureIdentityProviderFacade -::- User Lookup by UPN john.smith@romlab.onmicrosoft.com

2022-09-20 16:46:30,425 DEBUG [http-nio-9601-exec-10]ise.ropc.providers.azure.AzureIdentityProviderFacade -::- Lookup url https://graph.microsoft.com/v1.0/users/john.smith@romlab.onmicrosoft.com?\$select=ExternalGroups,city,companyName,country,depart ment,displayName,employeeId,givenName,officeLocation,state,surname,userPrincipalName

2022-09-20 16:46:30,425 DEBUG [http-nio-9601-exec-10]cisco.ise.ropc.utilities.HttpClientWrapper -::- Start building http client for uri https://graph.microsoft.com/v1.0/users/john.smith@romlab.onmicrosoft.com?\$select=ExternalGroups ,city,companyName,country,department,displayName,employeeId,givenName,officeLocation,state,surname,userPrincipalName

2022-09-20 16:46:30,660 DEBUG [http-nio-9601-exec-10] ise.ropc.providers.azure.AzureldentityProviderFacade -::- UserAttribute size 11

2022-09-20 16:46:30,661 DEBUG [http-nio-9601-exec-10] cisco.ise.ropc.utilities.HttpClientWrapper -::- Start building http client for uri https://graph.microsoft.com/v1.0/users/john.smith@romlab.onmicrosoft.com/transitiveMemberOf/microsoft.graph.group

2022-09-20 16:46:30,876 DEBUG [http-nio-9601-exec-10][[]] ise.ropc.providers.azure.AzureldentityProviderFacade -::- UserGroups size 1

Registri porte:

2022-09-20 16:46:30,182 DEBUG [Thread-759][[]] cisco.cpm.prrt.impl.PrRTCpmBridge -::::- ---- Running Authorization Policy ----

2022-09-20 16:46:30,252 DEBUG [Thread-759][[]] cisco.cpm.prrt.impl.PrRTCpmBridge -::::- setting sessionCache attribute CERTIFICATE.Subject - Common Name to john.smith@romlab.onmicrosoft.com

2022-09-20 16:46:30,253 DEBUG [Thread-759][[]] cisco.cpm.prrt.pip.RestIdentityProviderPIP -::::- [RestIdentityProviderPIP] has been called by PIP manager: dictName: Azure\_AD attrName: Azure\_AD.ExternalGroups context: NonStringifiableExecutionContext inputs:

2022-09-20 16:46:30,408 DEBUG [Thread-759][[]] cisco.cpm.prrt.pip.RestIdentityProviderPIP -::::- checking attrList ExternalGroups,city,companyName,country,department,displayName,employeeId,givenName,officeLocation,state,surname,userPrincipalNa me

2022-09-20 16:46:30,408 DEBUG [Thread-759][[]] cisco.cpm.prrt.pip.RestIdentityProviderPIP -::::- Username from the Context john.smith@romlab.onmicrosoft.com

2022-09-20 16:46:30,880 DEBUG [Thread-759][[]] cisco.cpm.prrt.pip.RestIdentityProviderPIP -::::- userAttr size 11

2022-09-20 16:46:30,881 DEBUG [Thread-759][[]] cisco.cpm.prrt.pip.RestIdentityProviderPIP -::::- userAttr update in context & map, Key : Azure\_AD.department value Sales 2nd Floor

2022-09-20 16:46:30,881 DEBUG [Thread-759][[]] cisco.cpm.prrt.pip.RestIdentityProviderPIP -::::- userAttr update in context & map, Key : Azure AD.displayName value John Smith

2022-09-20 16:46:30,881 DEBUG [Thread-759][[]] cisco.cpm.prrt.pip.RestIdentityProviderPIP -::::- userAttr update in context & map, Key : Azure\_AD.givenName value John

2022-09-20 16:46:30,881 DEBUG [Thread-759][[]] cisco.cpm.prrt.pip.RestIdentityProviderPIP -::::- userAttr update in context & map, Key : Azure\_AD.surname value Smith

2022-09-20 16:46:30,881 DEBUG [Thread-759][[]] cisco.cpm.prrt.pip.RestIdentityProviderPIP -::::- userAttr update in context & map, Key : Azure\_AD.userPrincipalName value john.smith@romlab.onmicrosoft.com

2022-09-20 16:46:30,881 DEBUG [Thread-759][[]] cisco.cpm.prrt.pip.RestIdentityProviderPIP -::::- userGroup 1

2022-09-20 16:46:30,882 DEBUG [Thread-759][[]] cisco.cpm.prrt.pip.RestIdentityProviderPIP -::::- Group value 4dfc7ed9-9d44-4539-92de-1bb5f86619fc group name Sales Dept

#### Informazioni su questa traduzione

Cisco ha tradotto questo documento utilizzando una combinazione di tecnologie automatiche e umane per offrire ai nostri utenti in tutto il mondo contenuti di supporto nella propria lingua. Si noti che anche la migliore traduzione automatica non sarà mai accurata come quella fornita da un traduttore professionista. Cisco Systems, Inc. non si assume alcuna responsabilità per l'accuratezza di queste traduzioni e consiglia di consultare sempre il documento originale in inglese (disponibile al link fornito).